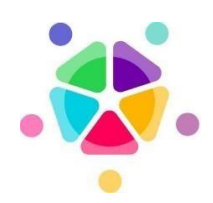

Gallilée gebouw Galiléelaan, 5 1210 BRUXELLES

# health-guest portal

page 1 – Official info

### 1 – Kies de juiste wifi

Klik op je netwerkicoon en klik op **health-guest**;

| <i>(</i> , )          | <b>jovroam</b><br>Secured                |                                         |  |  |  |  |  |  |  |
|-----------------------|------------------------------------------|-----------------------------------------|--|--|--|--|--|--|--|
| <b>%</b> . !          | health-guest<br>Open                     |                                         |  |  |  |  |  |  |  |
| <i>(</i> , )          | nealth-private<br>Secured                |                                         |  |  |  |  |  |  |  |
| <i>(</i> , ]          | NetOps<br>Secured                        |                                         |  |  |  |  |  |  |  |
| Ce is                 | Health<br>Secured                        |                                         |  |  |  |  |  |  |  |
| (r. 1                 | A9F1BDF1DAB1NVT4F4F59<br>Secured         |                                         |  |  |  |  |  |  |  |
| aether<br>Secured     |                                          |                                         |  |  |  |  |  |  |  |
| Netwo<br>Change       | ork & Internet so<br>settings, such as m | ettings<br>naking a connection metered. |  |  |  |  |  |  |  |
| <i>ili</i> a<br>Wi-Fi | هي<br>Airplane m                         | (ip)<br>Mobile<br>hotspot               |  |  |  |  |  |  |  |

## 2 – Click op Connect

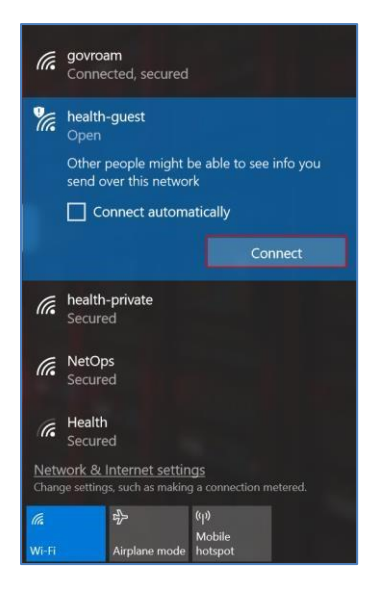

### 3 – Register

Als u nog geen inloggegevens heeft, klikt u op registreren

| <ul> <li>Sign On</li> <li>← → C</li> </ul> | x +<br>https://healthportal1.health.fgov.be/8443/portal/PortalSetup.action?portal=8136f2e0-d3c9-11e9-9526-26d21fc4efc28sessionId=01                                                                                                    | 0c1cac00000d2d91cb49 | 10 | ý= | - | 0 |  |
|--------------------------------------------|----------------------------------------------------------------------------------------------------|----------------------|----|----|---|---|--|
| <b>e</b> SynOn<br>← → C □                  | K +      Https://healthportal1healthdgov.be.8443/portal/PortalSetup.action?portal=8136/2e0-d3:09-11e9-9526-26d21fc4efc28sessionId=011      Wolcom     Prese tagin with your received credentation or register:     I     Preserver:     I     Bign On     BECINTER | Dc1cac00000d2d91cb49 | 10 | 4  |   |   |  |

#### 4 – Registreer velden

Kies een gebruikersnaam, vul uw voornaam en GSMnummer in. Voer hetzelfde Captcha-nummer in en klik op Registreren. Er wordt een sms-bericht naar uw gsm gestuurd met uw inloggegevens.

| Guest Portal - Self Registration × +                                                              |  |  |  |  |  |  |  |
|---------------------------------------------------------------------------------------------------|--|--|--|--|--|--|--|
| 🗧 -> 🖸 🗇 https://health.portal1.health.fgov.be.8443/portal/SelfRegistration.action?from=LOGIN 🏠 🎓 |  |  |  |  |  |  |  |
|                                                                                                   |  |  |  |  |  |  |  |
| Registration                                                                                      |  |  |  |  |  |  |  |
| Process complete this regionation form and enter the capitotic number.                            |  |  |  |  |  |  |  |
| Perre                                                                                             |  |  |  |  |  |  |  |
| Lastname*                                                                                         |  |  |  |  |  |  |  |
| Marcels                                                                                           |  |  |  |  |  |  |  |
| Phone number'                                                                                     |  |  |  |  |  |  |  |
| CAPTCHA 438327 438327 438327 Cancel                                                               |  |  |  |  |  |  |  |
|                                                                                                   |  |  |  |  |  |  |  |
|                                                                                                   |  |  |  |  |  |  |  |
|                                                                                                   |  |  |  |  |  |  |  |
|                                                                                                   |  |  |  |  |  |  |  |
|                                                                                                   |  |  |  |  |  |  |  |
|                                                                                                   |  |  |  |  |  |  |  |

#### 5 – Sign On

Voer uw ontvangen inloggegevens in en klik op Sign On, u kunt nu op internet.

| C C https://health.portall.health.igov.be/8443/portal/CreateAccount.action?trom=SELF_REGISTRATION          Press       C       C<                                                                                                    | A type://healthopotali.health.tgov.be/8443/portal/CreateAccount.action/from-SELF_REGISTRATION Imarcelis 1 Imarcelis 1 Imar                                                                                                    | Sign On                                    | × +                                           |                                                                            |             | 121 | -  |    | - | 0 | × |
|----------------------------------------------------------------------------------------------------|----------------------------------------------------------------------------------------------------|--------------------------------------------|-----------------------------------------------|----------------------------------------------------------------------------|-------------|-----|----|----|---|---|---|
| Example A state and a state of the state of the state of | productions in the second second seco | $\leftarrow \rightarrow C \square$ https:/ | //healthportal1.health.fgov.be:8443/porta     | al/CreateAccount.action?from=SELF_REGISTRATION                             |             | P   | to | £≡ | œ | 8 |   |
| Welcome         Please login with your received credentials or register:         An SMS message has been sent to you containing your sign on credentials.         Username:         pranceis         Password:                                                                                                    | Welcome         Please login with your received credentials or register:         An SMS message has been sent to you containing your sign on credentials.         Username:         prancelis         Password:         ""         Sign On         REGISTER                                                                                                    |                                            |                                               | RIZIV                                                                      | pmarcelis i |     |    |    |   |   |   |
| An SMS message has been sent to you containing your sign on<br>credentias:<br>Username:<br>pmarcelis<br>Password:<br>                                                                                                    | An SMS message has been sent to you containing your sign on<br>credentials.<br>Username:<br>princelis<br>Password:<br><br>Sign On<br>REGISTER                                                                                                    |                                            | Welcome<br>Please login with your received cr | edentials or register                                                      |             |     |    |    |   |   |   |
| Username:<br>princelis Password: ***                                                                                                    | Username:<br>priarcelis  Fassword:  Sign On  BEGISTER                                                                                                    |                                            |                                               | An SMS message has been sent to you containing your sign on<br>credentials |             |     |    |    |   |   |   |
| prinarcelis Password: *** Stor. On                                                                                                    | pracels<br>Password:<br>Sign On<br>REGISTER                                                                                                    |                                            |                                               | Username:                                                                  |             |     |    |    |   |   |   |
| Password:                                                                                                    | Password:<br>Sign On<br>RECISTER                                                                                                    |                                            |                                               | pmarcelis                                                                  |             |     |    |    |   |   |   |
| Star On                                                                                                    | Sign On<br>REGISTER                                                                                                    |                                            |                                               | Password:                                                                  |             |     |    |    |   |   |   |
| Sinn On                                                                                                    | Sign On<br>REGISTER                                                                                                    |                                            |                                               |                                                                            |             |     |    |    |   |   |   |
| agnori                                                                                                    | REGISTER                                                                                                    |                                            |                                               | Sign On                                                                    |             |     |    |    |   |   |   |
| REGISTER                                                                                                    |                                                                                                    |                                            |                                               | REGISTER                                                                   |             |     |    |    |   |   |   |
|                                                                                                    |                                                                                                    |                                            |                                               |                                                                            |             |     |    |    |   |   |   |
|                                                                                                    |                                                                                                    |                                            |                                               |                                                                            |             |     |    |    |   |   |   |
|                                                                                                    |                                                                                                    |                                            |                                               |                                                                            |             |     |    |    |   |   |   |
|                                                                                                    |                                                                                                    |                                            |                                               |                                                                            |             |     |    |    |   |   |   |
|                                                                                                    |                                                                                                    |                                            |                                               |                                                                            |             |     |    |    |   |   |   |

# **Belangrijk** !

Houd er rekening mee dat de login-toegangspagina mogelijk niet automatisch verschijnt wanneer u verbinding maakt met wifi (omleiding). Om dit probleem op te lossen, opent u gewoon de internetverkenner (bvb Edge) en typt u de URL <u>http://1.1.1.1</u>

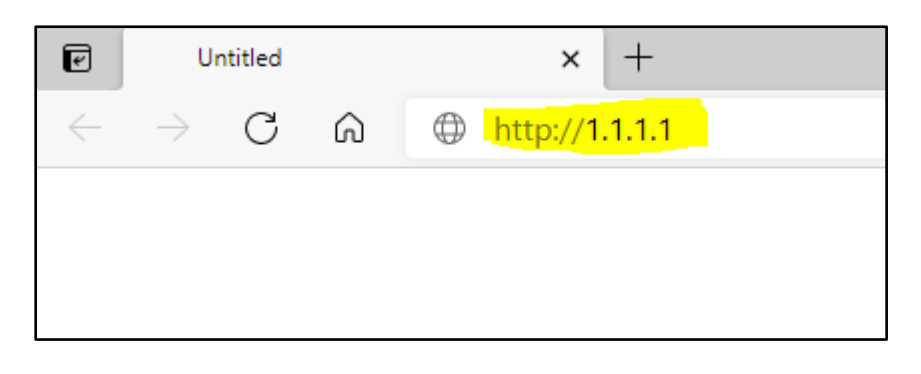

U kunt ook controleren of u internettoegang heeft met de volgende opdracht: <u>http://captive.apple.com</u>

| P            | 🕒 Si          | uccess |   | × +                                                                                                    |
|--------------|---------------|--------|---|----------------------------------------------------------------------------------------------------|
| $\leftarrow$ | $\rightarrow$ | С      | ଜ | ttp://captive.apple.com     http://captive.apple.com     http://ca |
| Succes       | ss            |        |   |                                                                                                    |
|              |               |        |   |                                                                                                    |
|              |               |        |   |                                                                                                    |
|              |               |        |   | page 4 – Official info                                                                                                    |